# 國產IC開發套件 Filogic 130 (MT7933) 示範案例

SDIO SD Card+ I2C LCD 1602 + Speaker

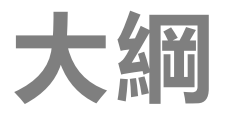

# 閉發板Filogic130 介紹 周邊介面與範例說明: SDIO SD Card (外接SD卡槽) I2C LCD 1602

#### 開發板硬體外觀

107

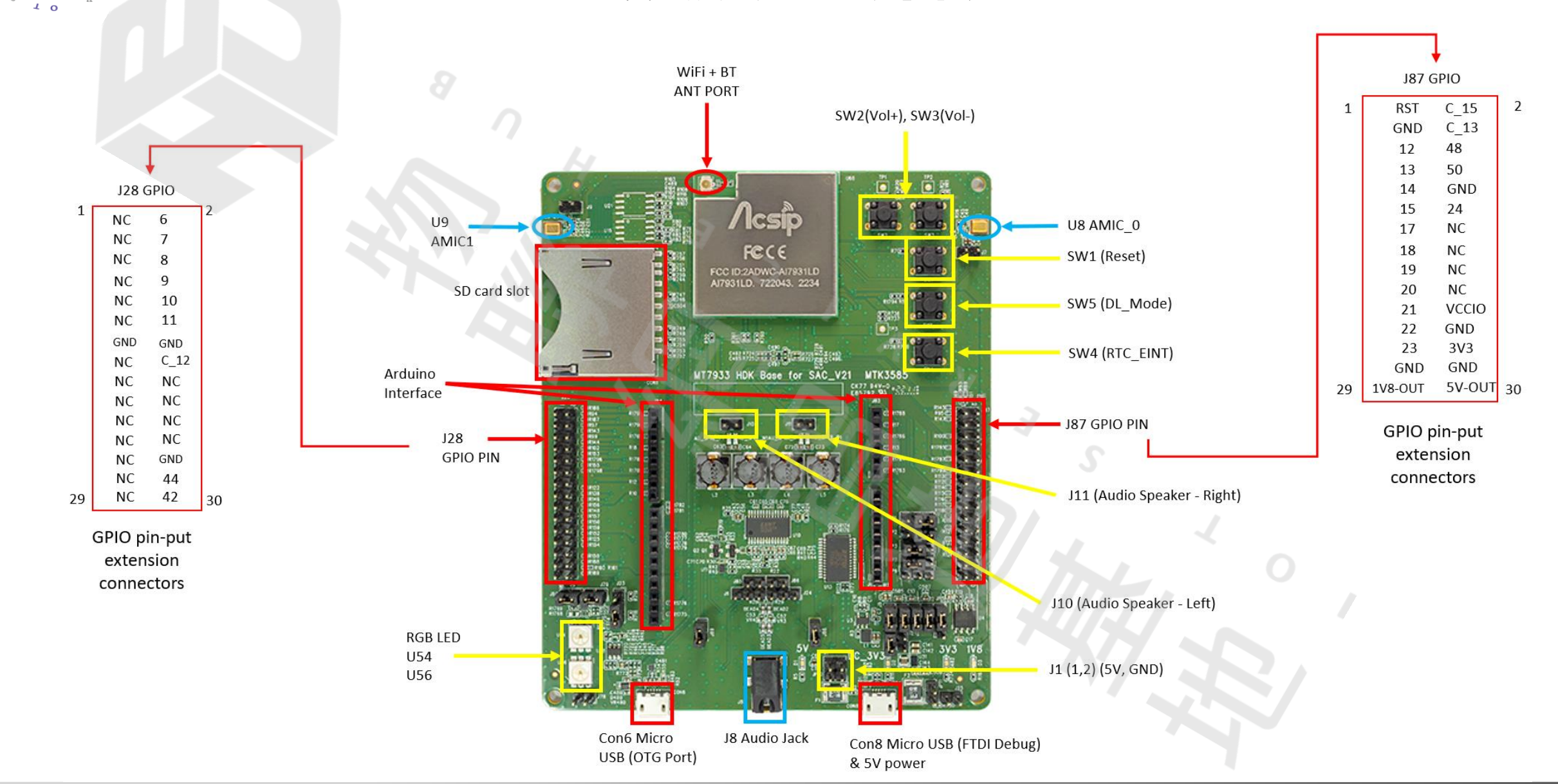

# Filogic SDK 下載

#### Filogic130 Arduino SDK的各個版本

- 從資策會雲端硬碟下載
- https://drive.google.com/drive/folders/1z7HscksgsalRf HW7T49nVbl60gY-weV7
- ◆ 在SDK v1.0.0裡面, 提供開發板的電路圖

## 安裝步驟說明(2)

#### 安裝IDE後,點選「偏好設定」(Preferences),並設定以下SDK下載網址

https://www.ideas-hatch.com/filogic\_130/arduino\_sdk/package\_mtk\_filogic\_130\_index.json

1 0 1

| Preferences                   |                              |                               |                   | ×           |  |  |
|-------------------------------|------------------------------|-------------------------------|-------------------|-------------|--|--|
| ettings Network               |                              |                               |                   |             |  |  |
| Sketchbook location:          |                              |                               |                   |             |  |  |
| C:\Users\rodne\OneDrive\Do    | cuments\Arduino              |                               |                   | Browse      |  |  |
| Editor language:              | System Default               | ~                             | (requires restart | of Arduino) |  |  |
| Editor font size:             | 13                           |                               |                   |             |  |  |
| Interface scale:              | Automatic 100 🗣 %            | (requires restart of Arduino) |                   |             |  |  |
| Theme:                        | Default theme V (requires    | s restart of Arduino)         |                   |             |  |  |
| Show verbose output during:   | compilation upload           |                               |                   |             |  |  |
| Compiler warnings:            | None ~                       |                               |                   |             |  |  |
| Display line numbers          |                              | Enable Code Folding           |                   |             |  |  |
| Verify code after upload      |                              | Use external editor           |                   |             |  |  |
| Check for updates on star     | tup                          | Save when verifying or up     | loading           |             |  |  |
| Use accessibility features    |                              |                               |                   |             |  |  |
| Additional Boards Manager UF  | RLs: https://www.ideas-hatch | 1.com/filogic_130_arduino_sd  | k/package_mtk_    |             |  |  |
| More preferences can be edite | d directly in the file       |                               |                   |             |  |  |
| C:\Users\rodne\AppData\Loca   | l\Arduino15\preferences.txt  |                               |                   |             |  |  |
| (edit only when Arduino is no | t running)                   |                               |                   |             |  |  |
|                               |                              |                               | OK                | Cancel      |  |  |

## 安裝步驟說明(3)

開啟IDE的"開發板管理員"(Tool > Board > Boards Manager)
 安裝Filogic 130開發板的SDK

ο

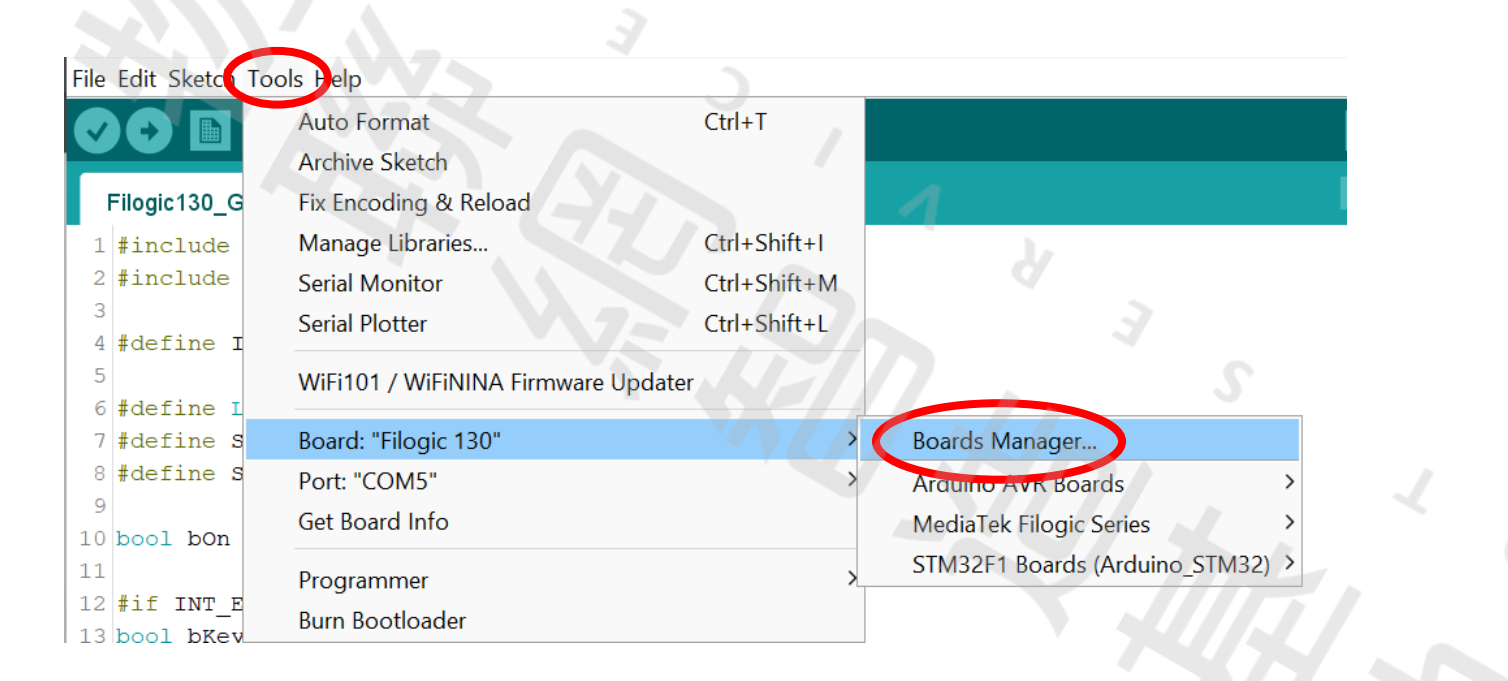

# 安裝步馬

# 安裝步驟說明(3)

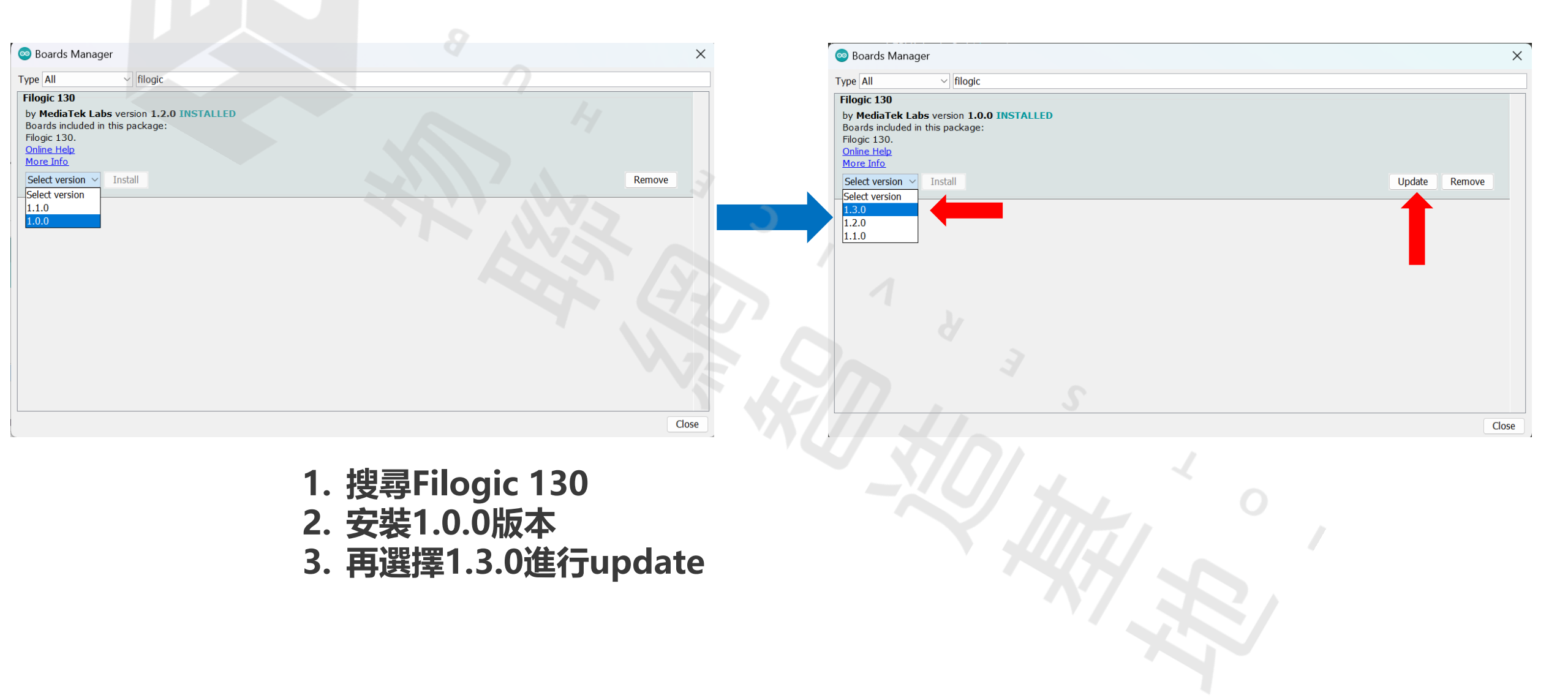

## 安裝步驟說明(3)

101

| 💿 Filogic130_GPI    | 0   Arduino 1.8.19       |              |       | — | : |
|---------------------|--------------------------|--------------|-------|---|---|
| File Edit Sketch To | ols Help                 |              |       |   |   |
|                     | Auto Format              | Ctrl+T       |       |   | ļ |
|                     | Archive Sketch           |              |       |   |   |
| Filogic130_G        | Fix Encoding & Reload    |              |       |   |   |
| 1 #include          | Manage Libraries         | Ctrl+Shift+I |       |   |   |
| 2 #include          | Serial Monitor           | Ctrl+Shift+M |       |   |   |
| 3                   | Serial Plotter           | Ctrl+Shift+L |       |   |   |
| 4 #define I<br>5    | WiFi101 / WiFiNINA Firmw | are Updater  |       |   |   |
| 7 #define S         | Board: "Filogic 130"     | >            |       |   |   |
| 8 #define S         | Port: "COM5"             | ×            | de la |   |   |
| 9<br>10 bool bOn    | Get Board Info           |              | 3     |   |   |
| 11                  | Programmer               |              |       |   |   |
| 12 #if INT_E        | Burn Bootloader          |              |       |   |   |
| 13 bool bkey        | hange (void)             |              |       |   |   |
| 15 {                | mange (vera)             |              |       |   |   |
| 16 bKey2 = t        | rue;                     |              |       |   |   |
|                     |                          |              |       |   |   |

● 安裝完畢後確認Board 與 Port

## 安裝步驟說明(4)

#### 下載測試程式 - <u>GPIO</u>

https://github.com/yijenlu1971/Filogic\_onArduino/tree/main/GPIO

#### Uploading..

• 留意上傳過程:

Sketch uses 218244 bytes (10%) of progra Global variables use 81224 bytes (2%) of INFO: Goto open COM5

- <u>按著SW1 Reset 鍵</u>,當看到訊息"<u>INFO: Goto open COM X</u>"的時候,再放開SW1 鍵。……開始上傳,直到看到訊息"Finished!"。
- 再按一次SW1 鍵(Reset),重啟系統。
- 當系統運行後:
  - 開啟監控視窗(Serial Monitor)
  - 按一按板子上的SW2 或SW3 鈕,結果以0,1表示按鈕狀態。

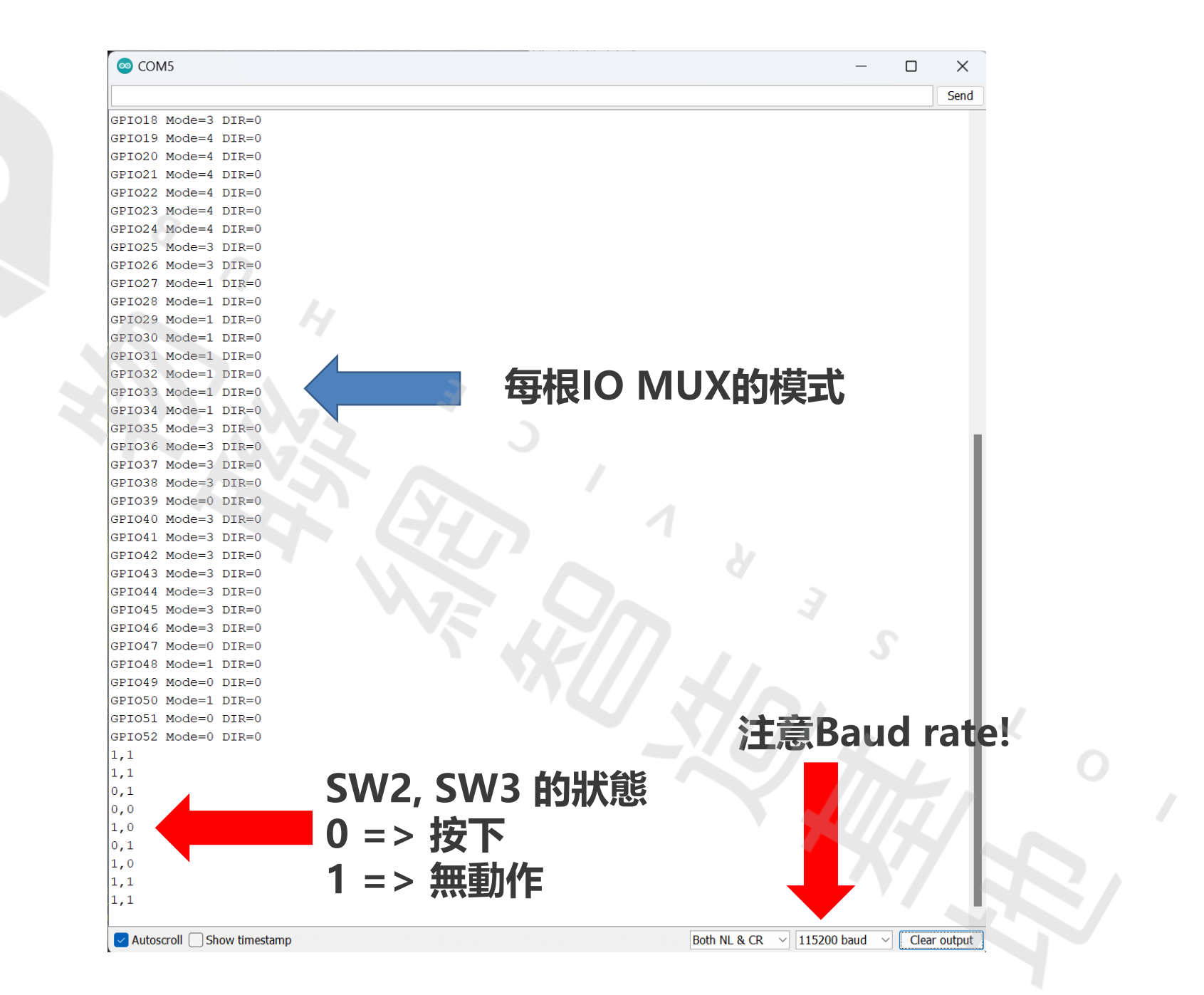

1 O T

101

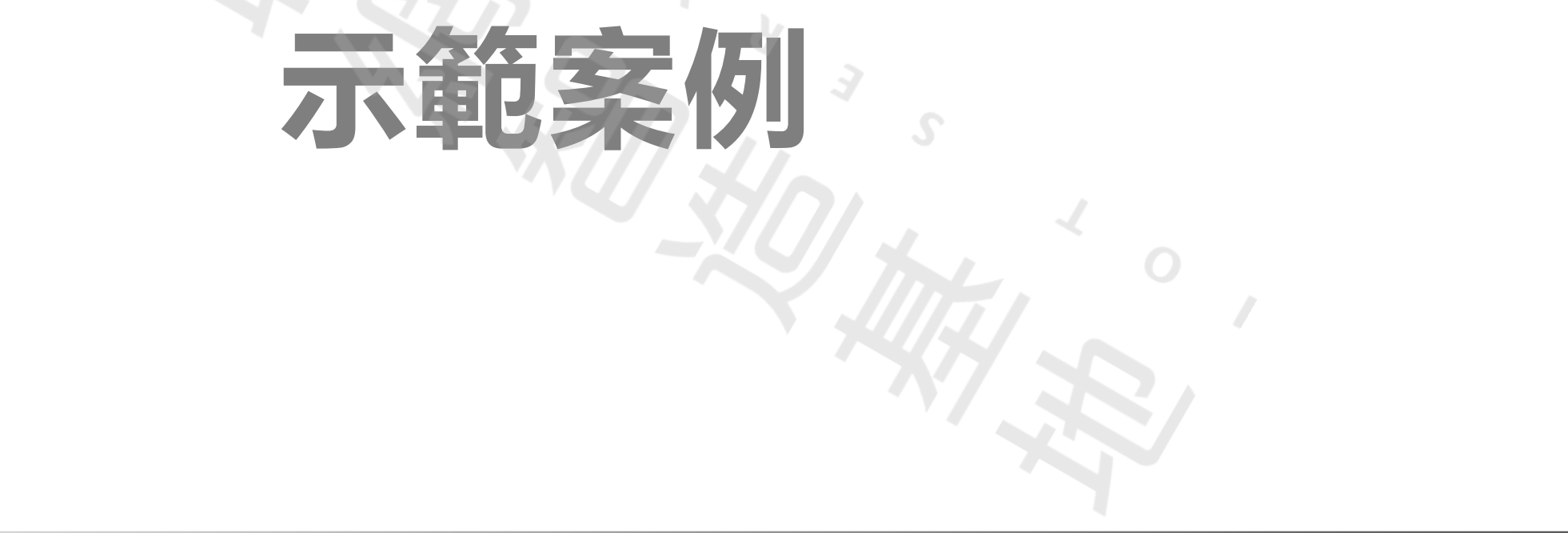

U

1 0 1

#### **SDIO Interface**

# 開發板上的SD 插槽需要焊接才能接通界面 外接SD 插槽,接到J81,J84(Arduino Interface)排針上

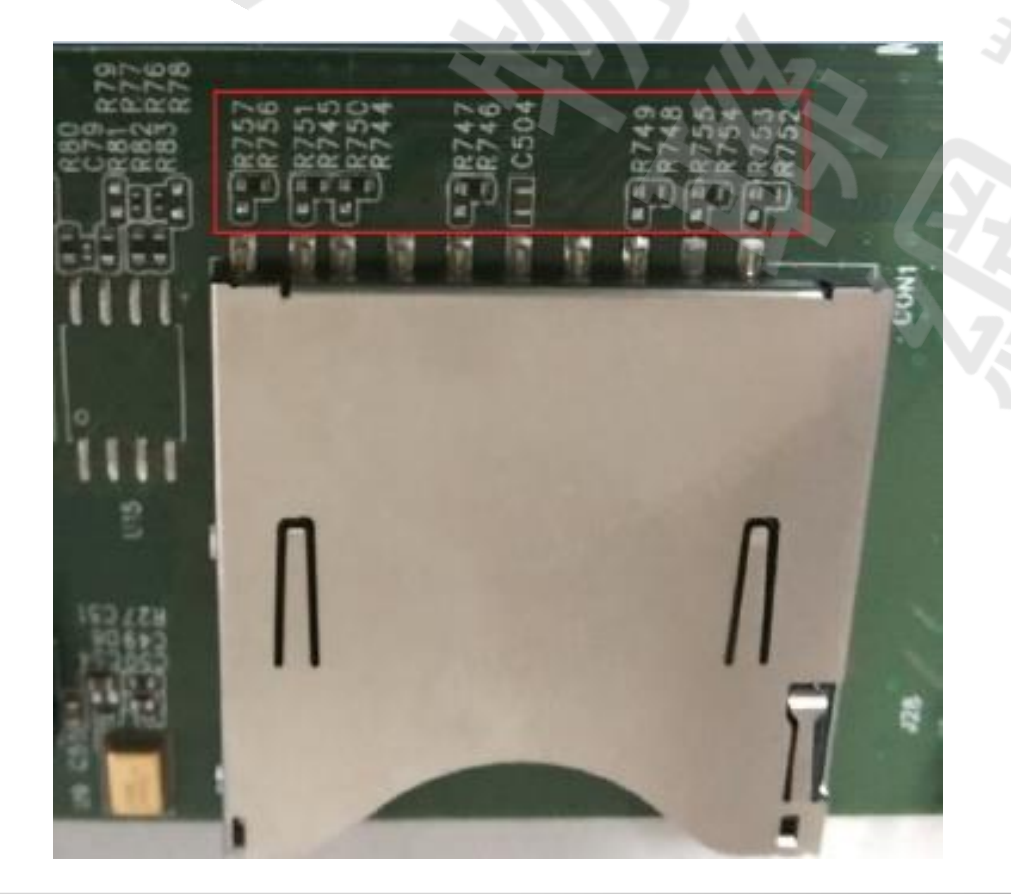

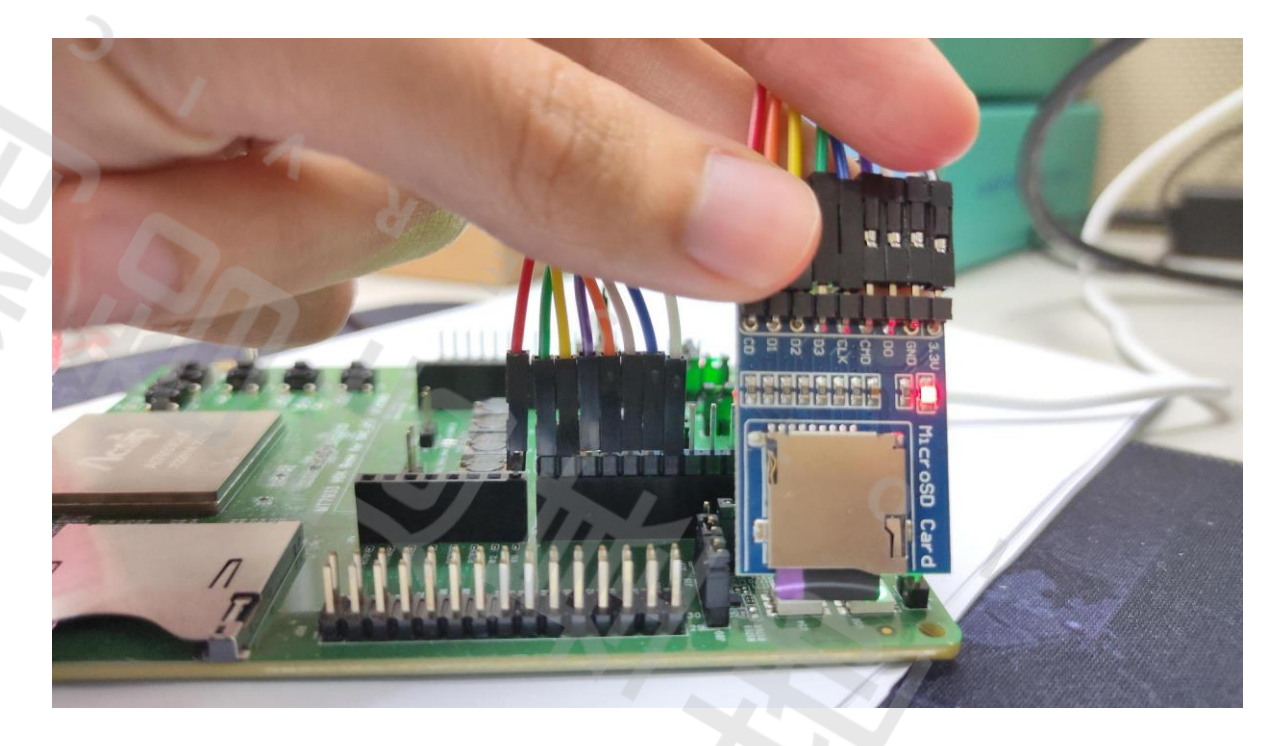

#### **SDIO Interface**

#### 開發板上的SD卡槽

R747, R749, R750, R751, R753, R755, R757七個點要焊接導通。

- 本範例使用外接SD卡槽到J81, J84, 以下為對應腳位:
  - J81 pin4 GND
  - J81 pin5 SDIO\_CLK
  - J81 pin6 SDIO\_DAT0
  - J81 pin7 SDIO\_DAT1
  - J81 pin8 SDIO\_CMD
  - J81 pin9 SDIO\_DAT2
  - J81 pin10 SDIO\_DATA3
  - J84 pin 1 CD

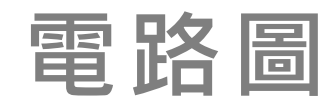

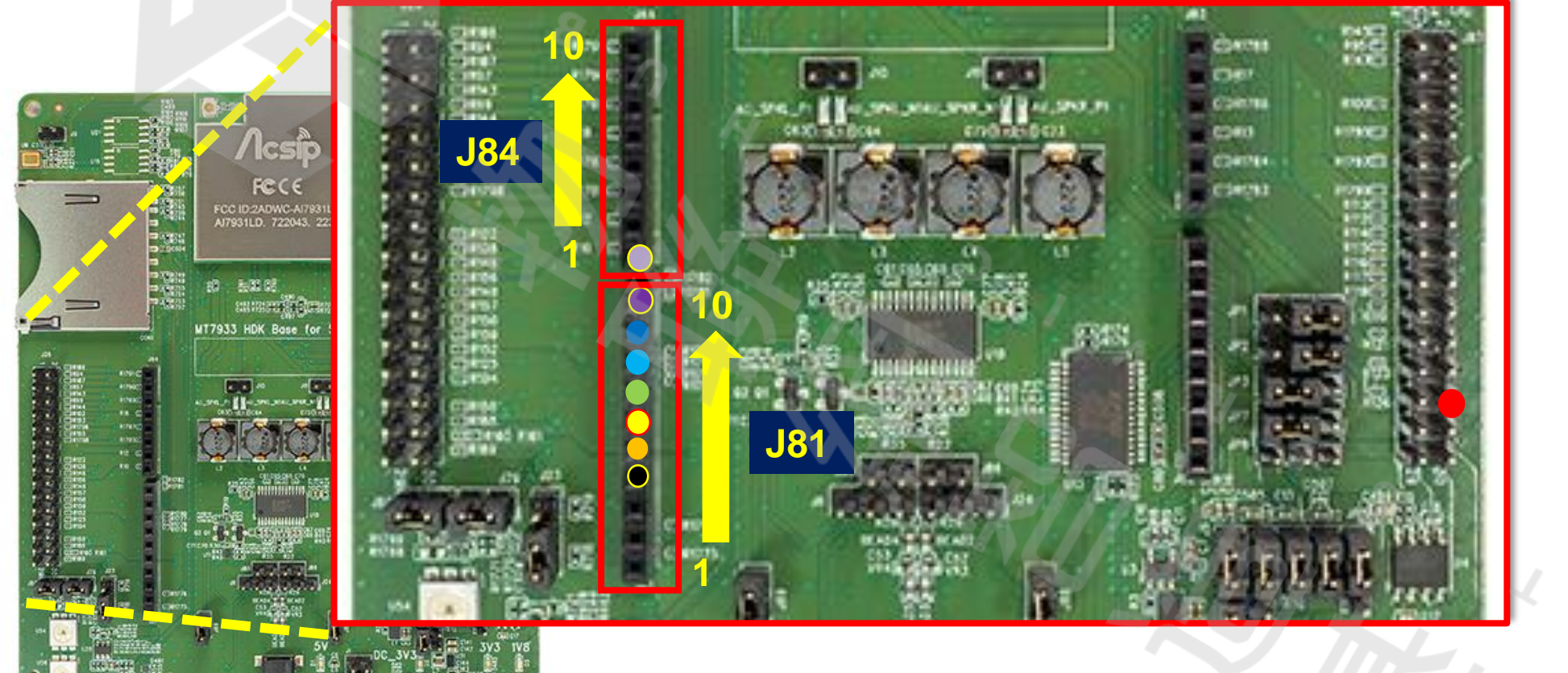

ο

101

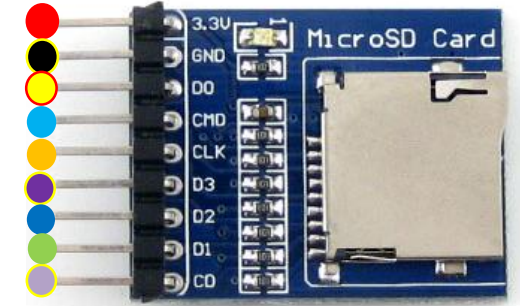

#### ◆ 把相同顏色的圓點連接起來即可

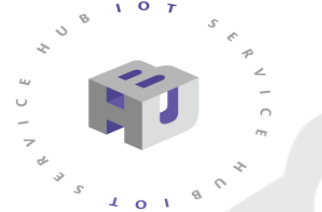

#### 喇叭與Jumper

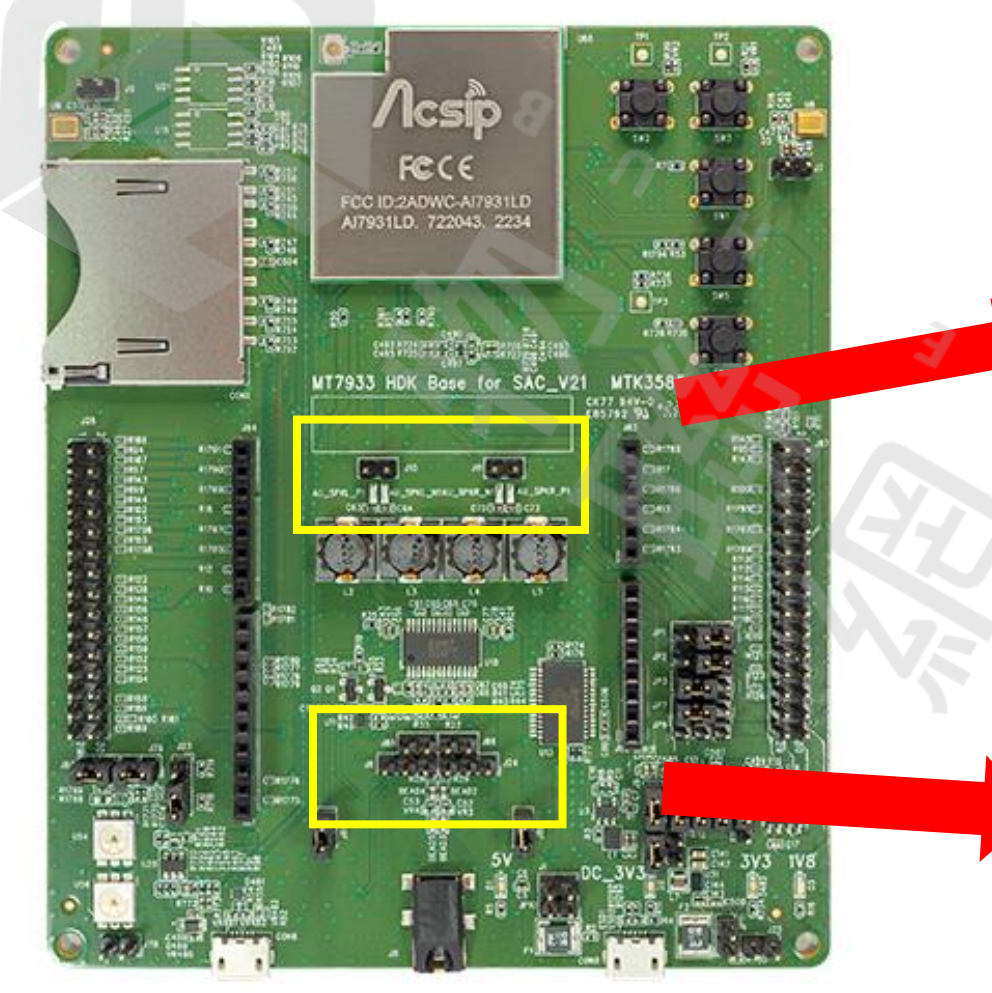

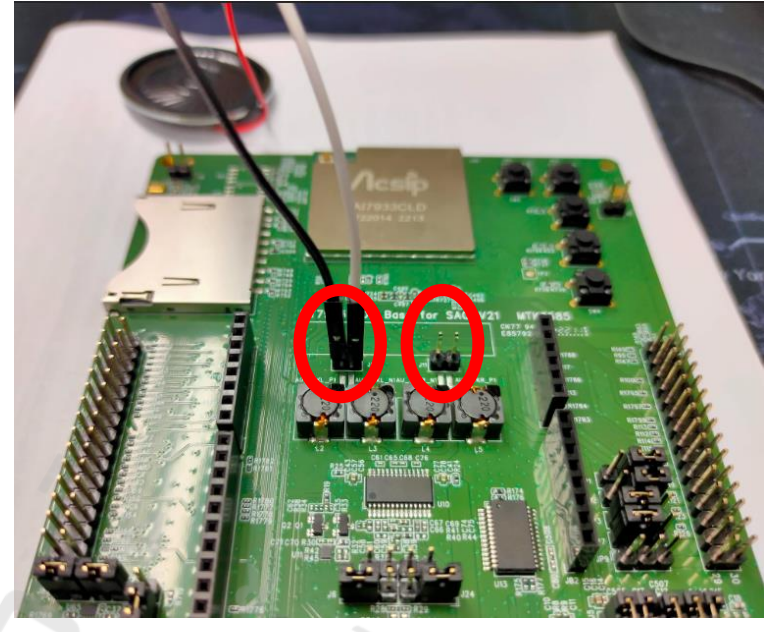

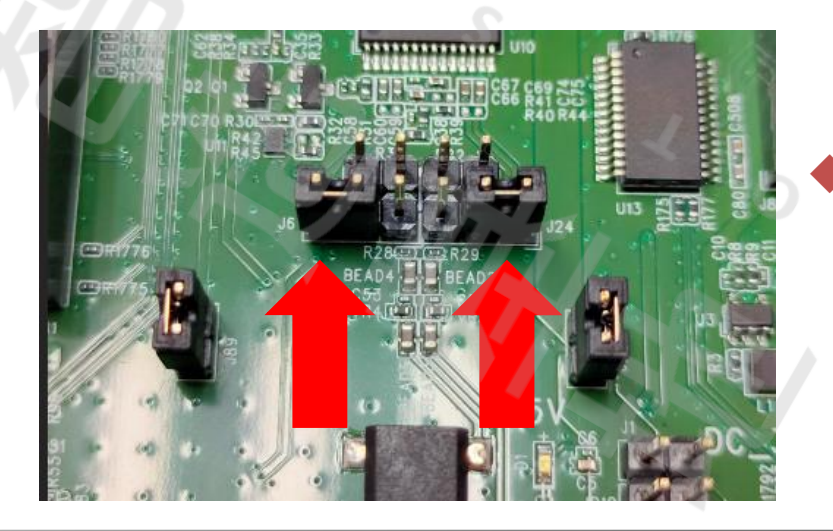

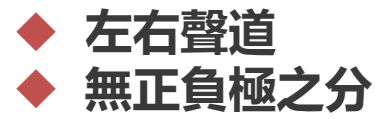

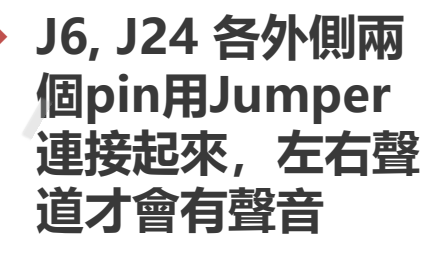

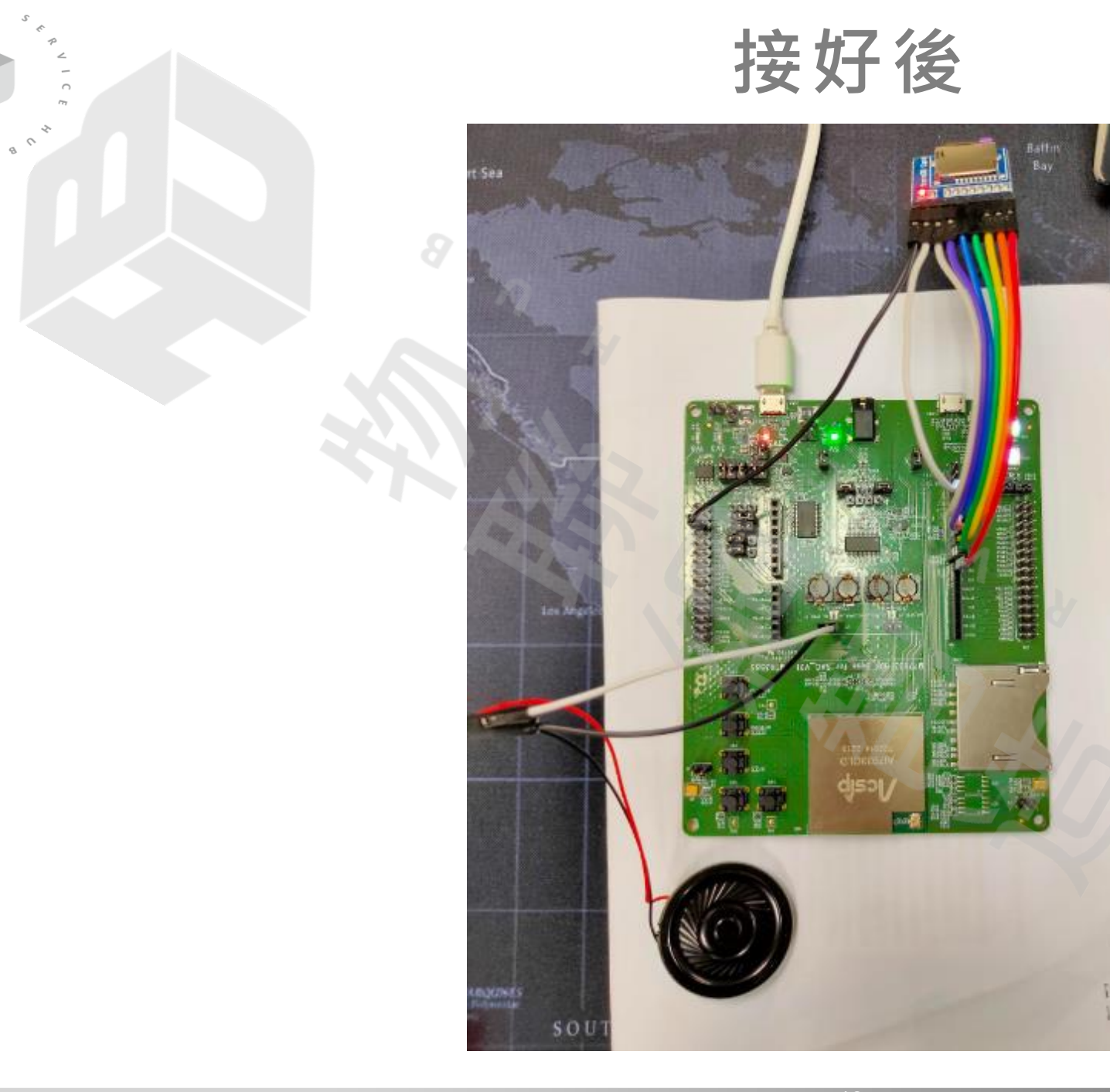

ο

1 0 1

Labrador Sea

#### SDIO 檔案管理

 SDK v1.2.0版本已經整合第三方開源庫fatfs(FAT File System)
 標準化的檔案管理函數: f\_open、f\_read、f\_write、 f\_close...等。

◆ 可寫入/讀取數據

#### 打開範例程式

#### Filogic130\_PlayfromSD | Arduino 1.8.19

1 O T

| File | Edit Sketch      | Tools Help                            |                                  |                 |           |                  |     |
|------|------------------|---------------------------------------|----------------------------------|-----------------|-----------|------------------|-----|
|      | New              | Ctrl+N                                |                                  |                 |           |                  |     |
|      | Open             | Ctrl+O                                |                                  |                 |           |                  |     |
|      | Open Recent      | · · · · ·                             |                                  |                 |           |                  |     |
|      | Sketchbook       | , , , , , , , , , , , , , , , , , , , |                                  |                 | $\sim$    |                  |     |
|      | Examples         | >                                     | A                                |                 |           |                  |     |
|      | Close            | Ctrl+W                                | Examples for any board           |                 |           | L                |     |
|      | Save             | Ctrl+S                                | Adafruit Circuit Playground      | $ \rightarrow $ |           |                  |     |
|      | Save As          | Ctrl+Shift+S                          | Bridge                           | $\rightarrow$   |           |                  |     |
|      | Dage Setup       | Ctrl+Shift+D                          | Ethernet                         | >               |           |                  | ~   |
|      | Print            | Ctrl+D                                | Firmata                          | >               |           |                  |     |
|      | Print            | Cui+P                                 | LiquidCrystal                    |                 |           |                  | ~   |
|      | Preferences      | Ctrl+Comma                            | SD                               | $\rightarrow$   |           |                  |     |
|      | Ouit             | Ctrl+O                                | Stepper                          | >               |           | 9 N              |     |
| 150  |                  |                                       | Temboo                           | >               |           |                  |     |
| 15   | 1                |                                       | RETIRED                          | >               |           |                  |     |
| 15   | 2                | ANIM_DELAY(                           | Examples for Filogic 130         |                 |           |                  |     |
| 15.  |                  |                                       | EEPROM                           | >               |           |                  | 77/ |
| 15   | 5 //             | clear the                             | .LAudio                          | 2               | example > | AudioPlayFromSD  |     |
| 150  | 6 <b>lc</b> a    | d.clear();                            | .LBLE                            | >               |           | AudioPlayFromUSB |     |
| 15   | 7                | turn off t                            | .LFlash                          | >               |           | SDCardWrite      |     |
| 150  |                  | d.noBacklig                           | .LHTTPS                          | >               |           | USBWrite         |     |
| 160  | 0                | y                                     | .LHTTPUpdate                     | >               |           |                  |     |
| 16   | 1 LON            | NG_DELAY();                           | .LRemote                         | >               |           |                  |     |
| 16   | 2                | turn on th                            | .LRGBSPI                         | >               |           |                  |     |
| 164  |                  | d.backlight                           | .LRTC                            | >               |           |                  |     |
| 16   |                  | <b>,</b>                              | .LTimer                          | >               |           |                  |     |
| 160  |                  | d.print("                             | .LWatchDog                       | >               |           |                  |     |
| 16   |                  | change to                             | .LWiFi                           | >               |           |                  |     |
| 169  |                  | d.print(                              | .MCS                             | >               |           |                  |     |
| 170  |                  |                                       | .Servo                           | >               |           |                  |     |
| 17   | $\frac{1}{2}$ // | blinks the                            | .SoftwareSerial                  | >               |           |                  |     |
| 17   | Z TOI<br>3∎ {    | r (1 = ♥; 1                           | .SPI                             | >               |           |                  |     |
| 174  | 4                | ANIM_DELAY(                           | Grove Light Sensor               | >               |           |                  |     |
| 17   | 5 1              | lcd.noDispl                           | Grove Temperature And Humidity   | Sensor >        |           |                  |     |
| 170  |                  |                                       | HC-SR04P & Grove Ultrasonic Rang | ger >           |           |                  |     |
| 17   | 8                | lcd.dtsplay                           | I2C LCD Module 1602              | >               |           |                  |     |
| 179  | 9 }              |                                       | $\nabla$                         |                 |           |                  |     |

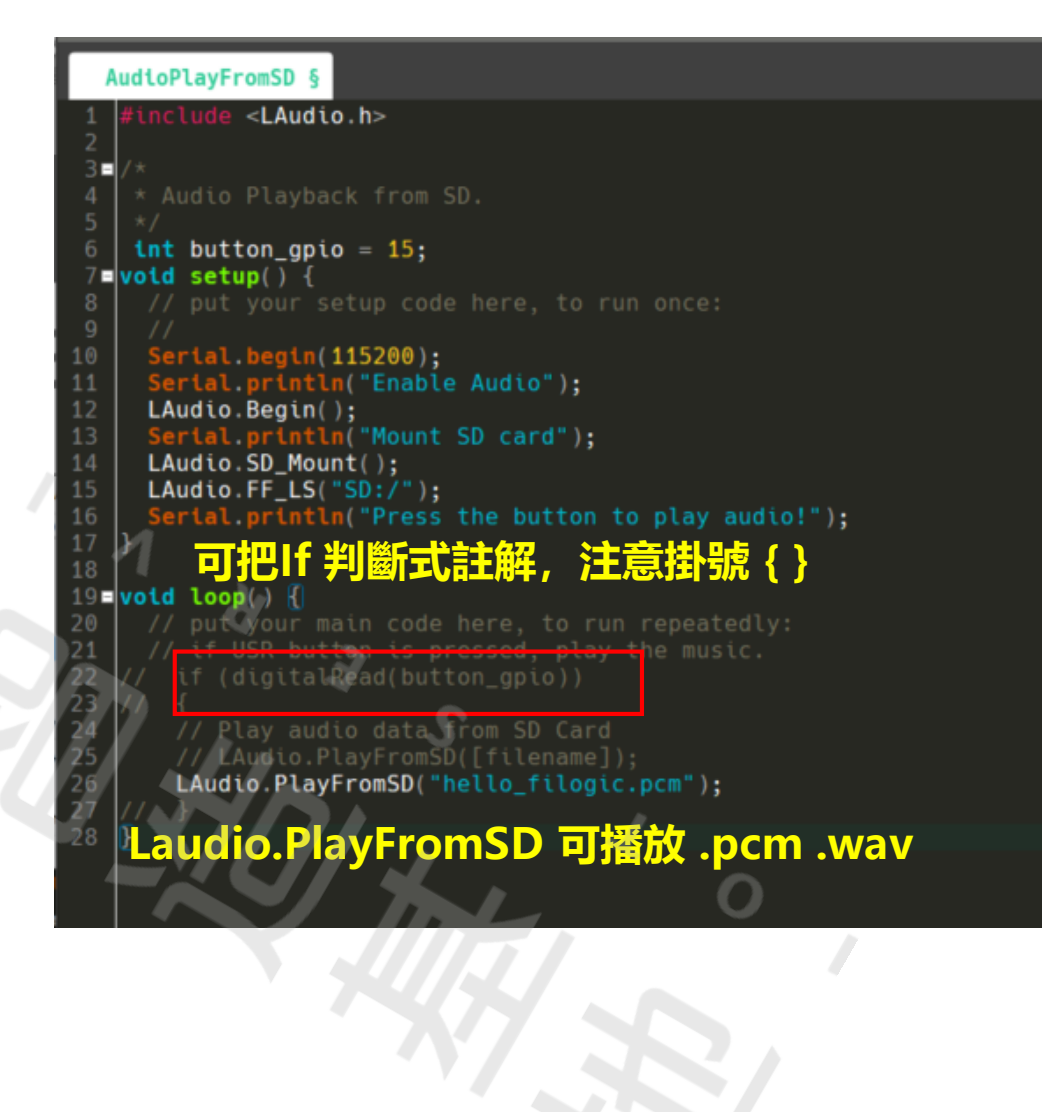

#### 12C LCD 1602

• LCD1602的液晶顯示器,可以顯示單一列16個字元的長度,一次可以顯示兩列,I2C匯流排控制。

• 背面可焊接adapter (如下圖)。

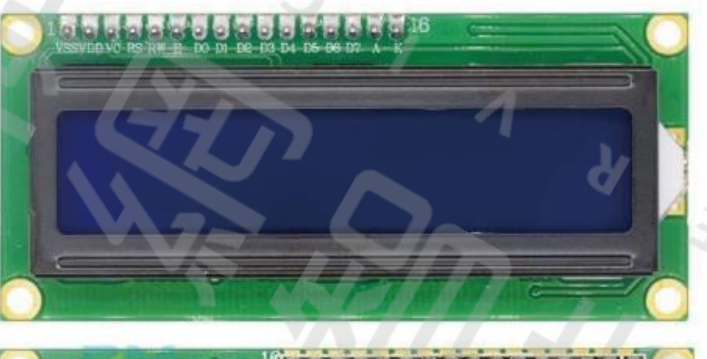

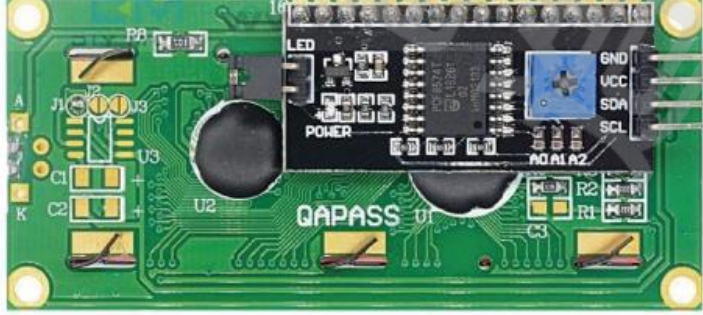

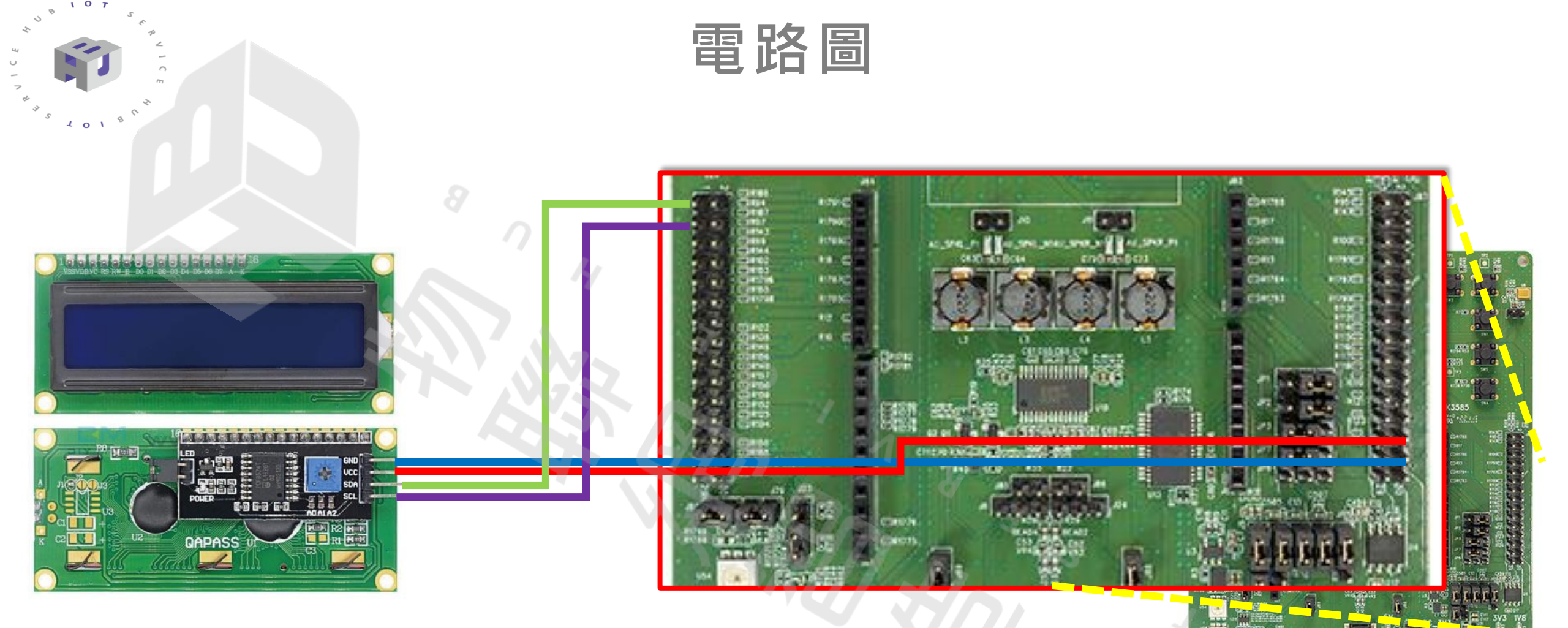

# ◆ 預設使用J28 Pin1 作為 I2C0\_SDA, J28 Pin 3 作為I2C0\_SCL

#### 打開範例程式

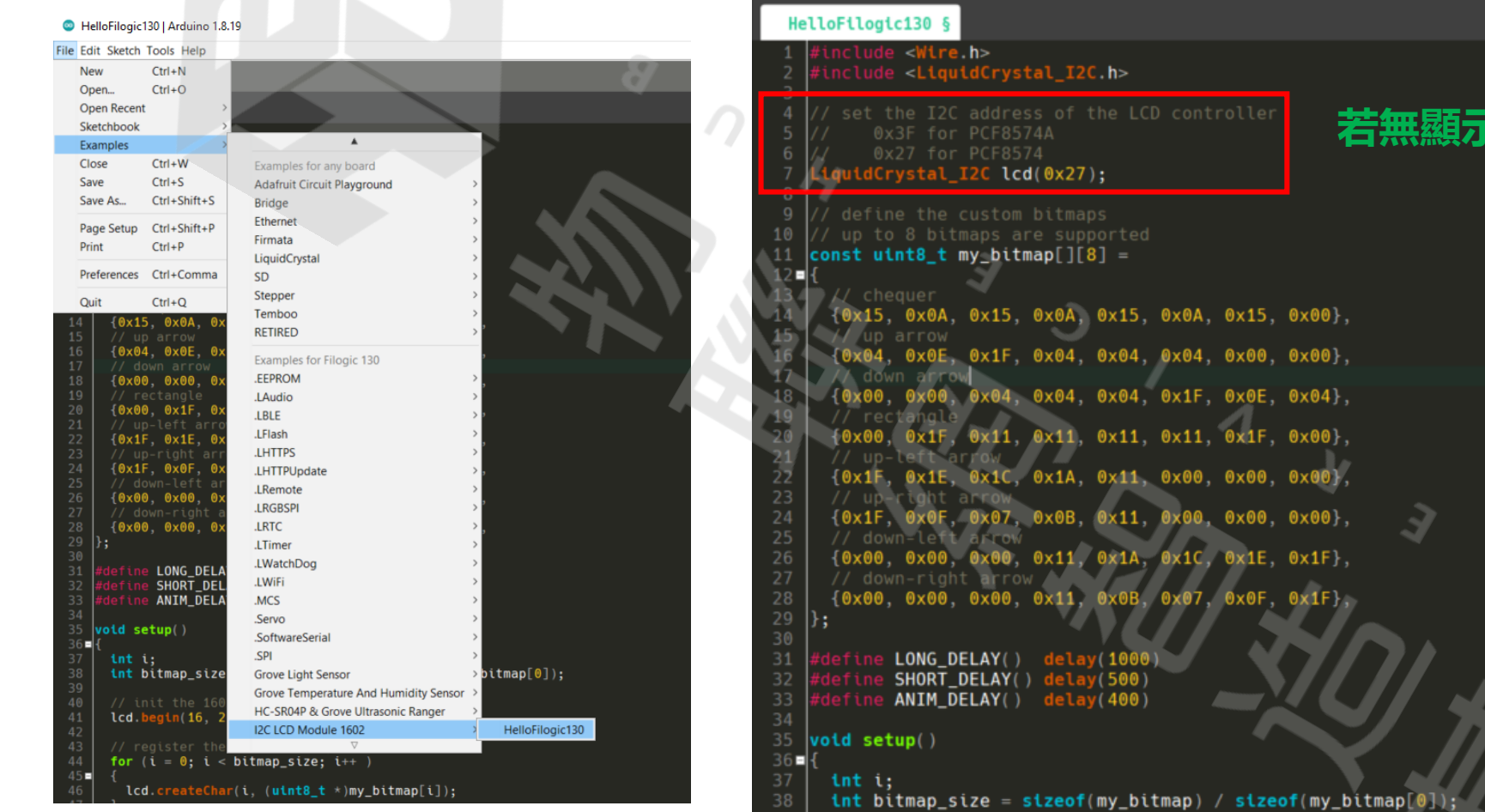

1 O T

101

5

#### 若無顯示任何字,可更改address試試

#### 或者調整亮度

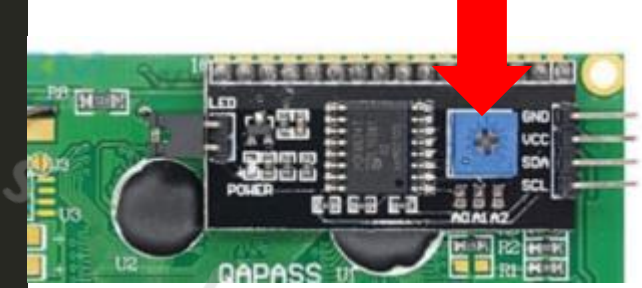

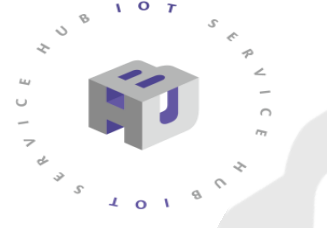

執行結果

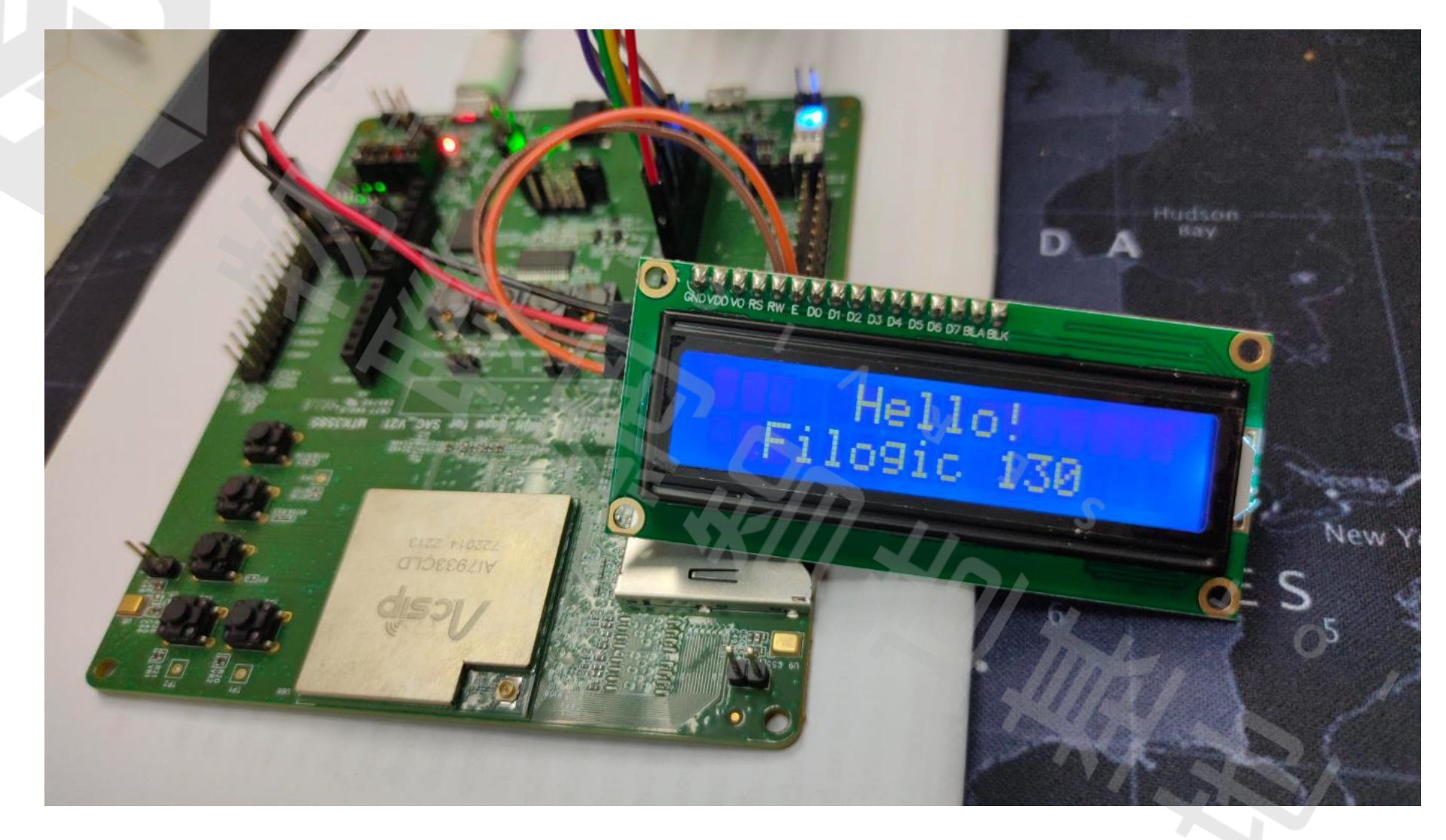

#### 播放音樂 + 顯示目前播放歌曲

# SDIO + LCD 1602設備腳位相同 SD卡上可存入多首歌曲 (.pcm .wav)

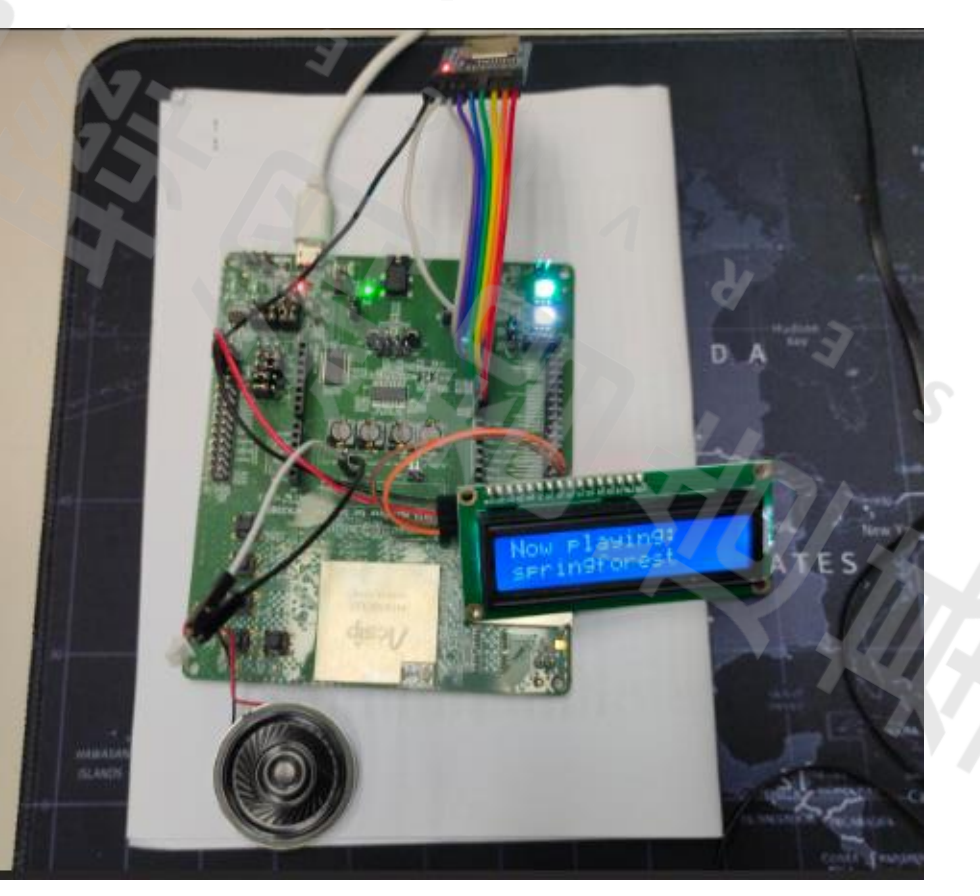

執行結果

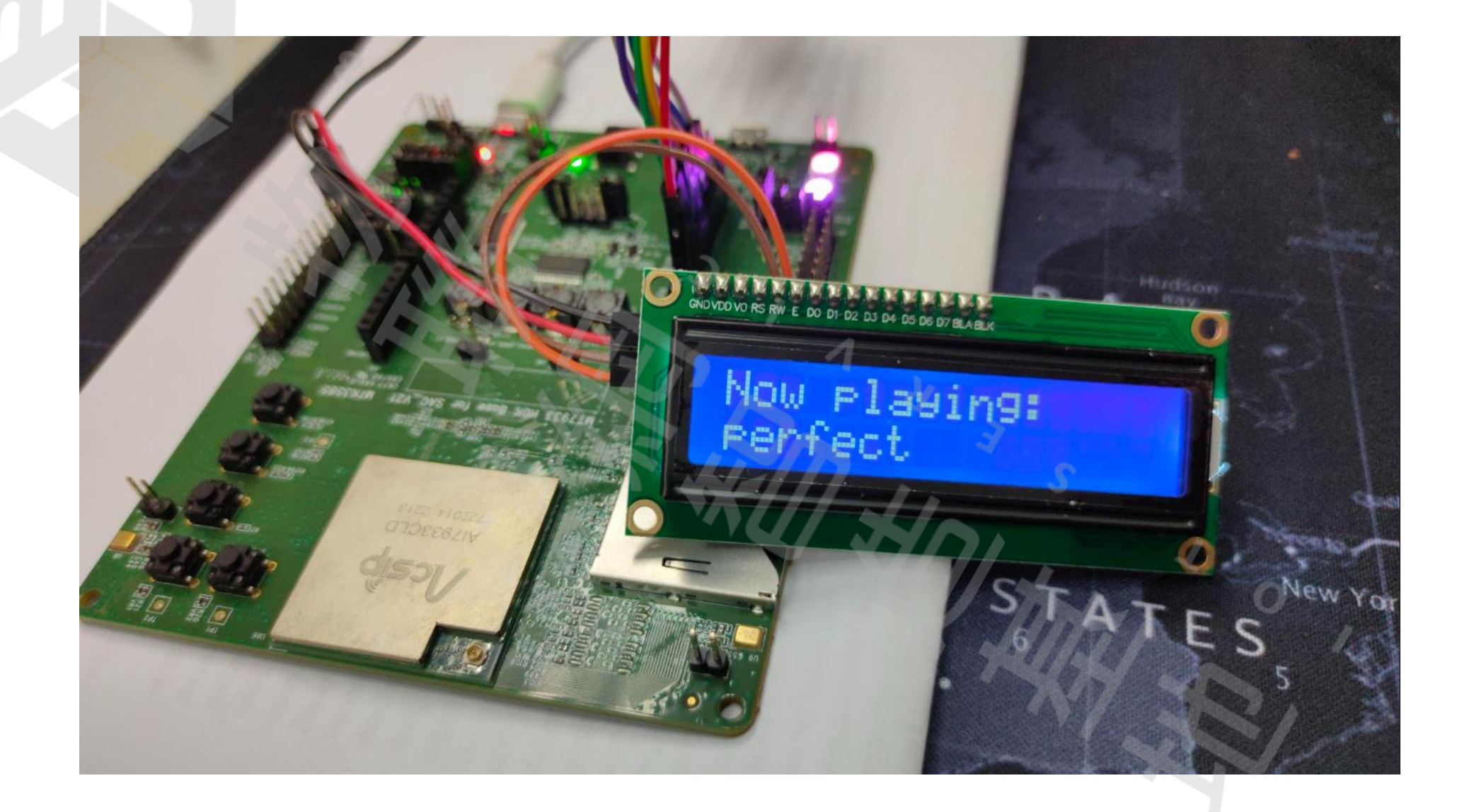

執行結果

1 O T

1018

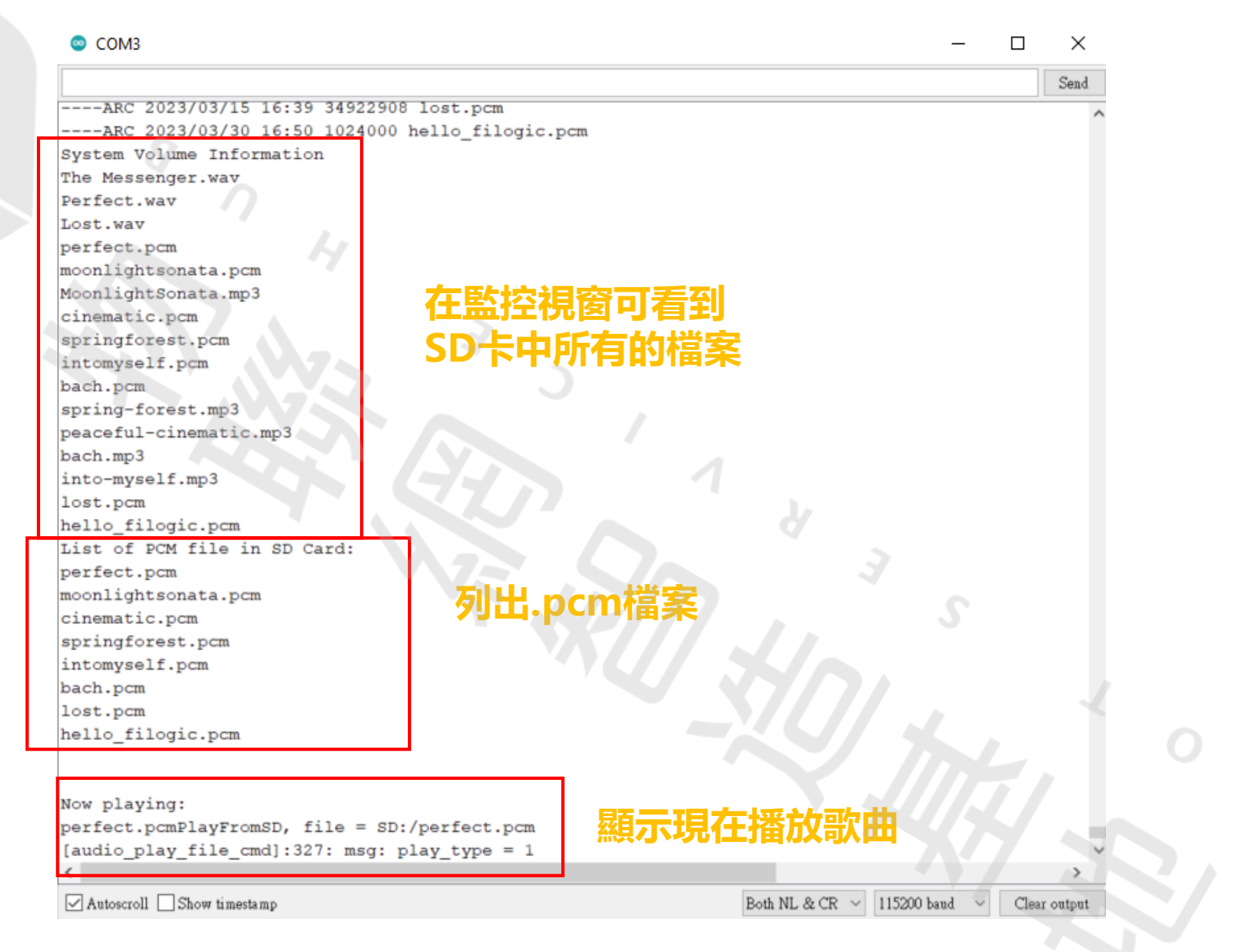

程式簡述

I O T

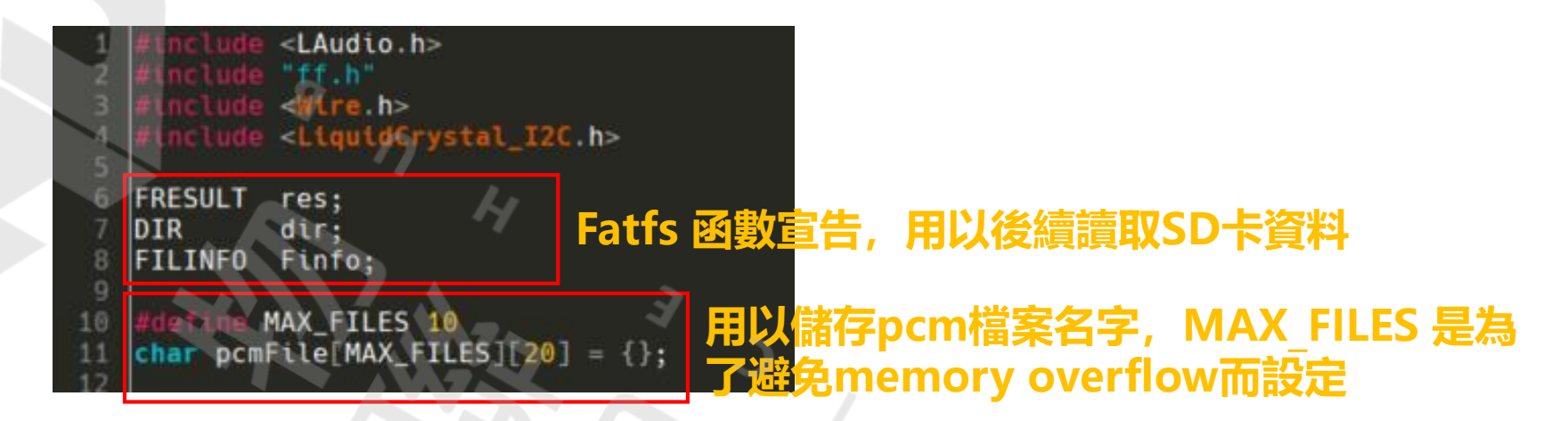

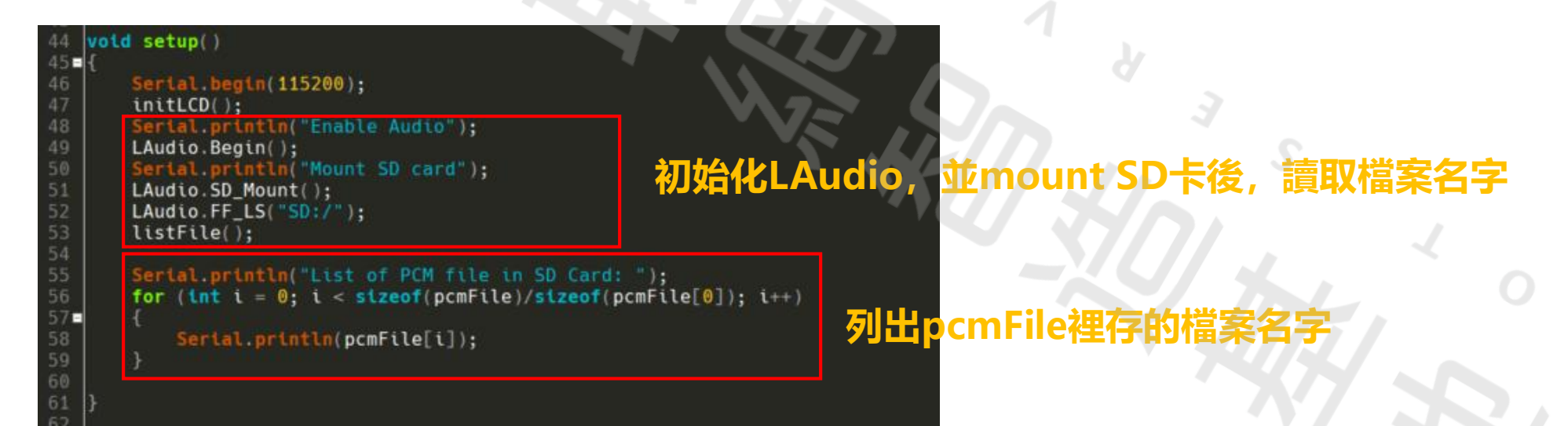

程式簡述

107

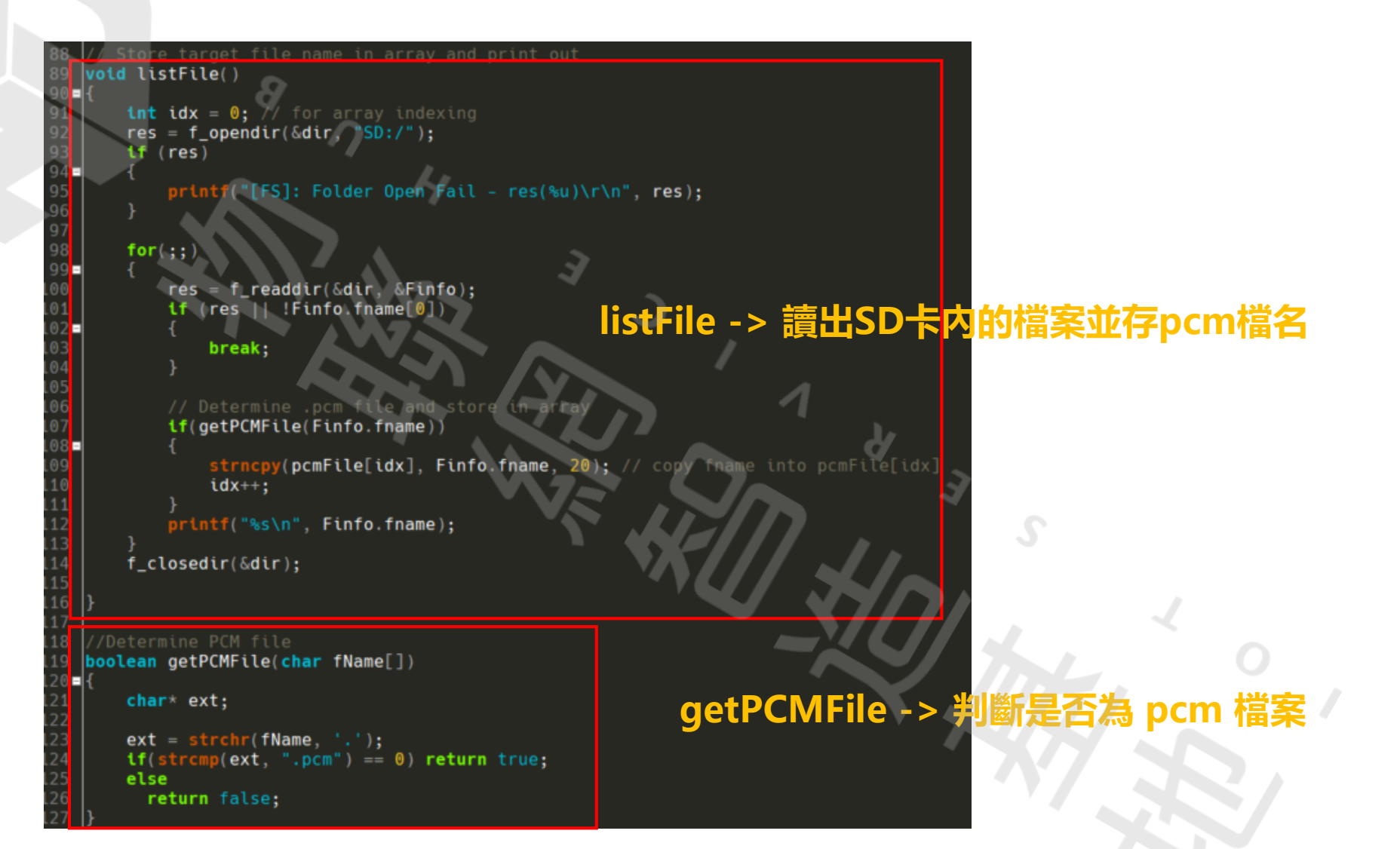

程式簡述

10

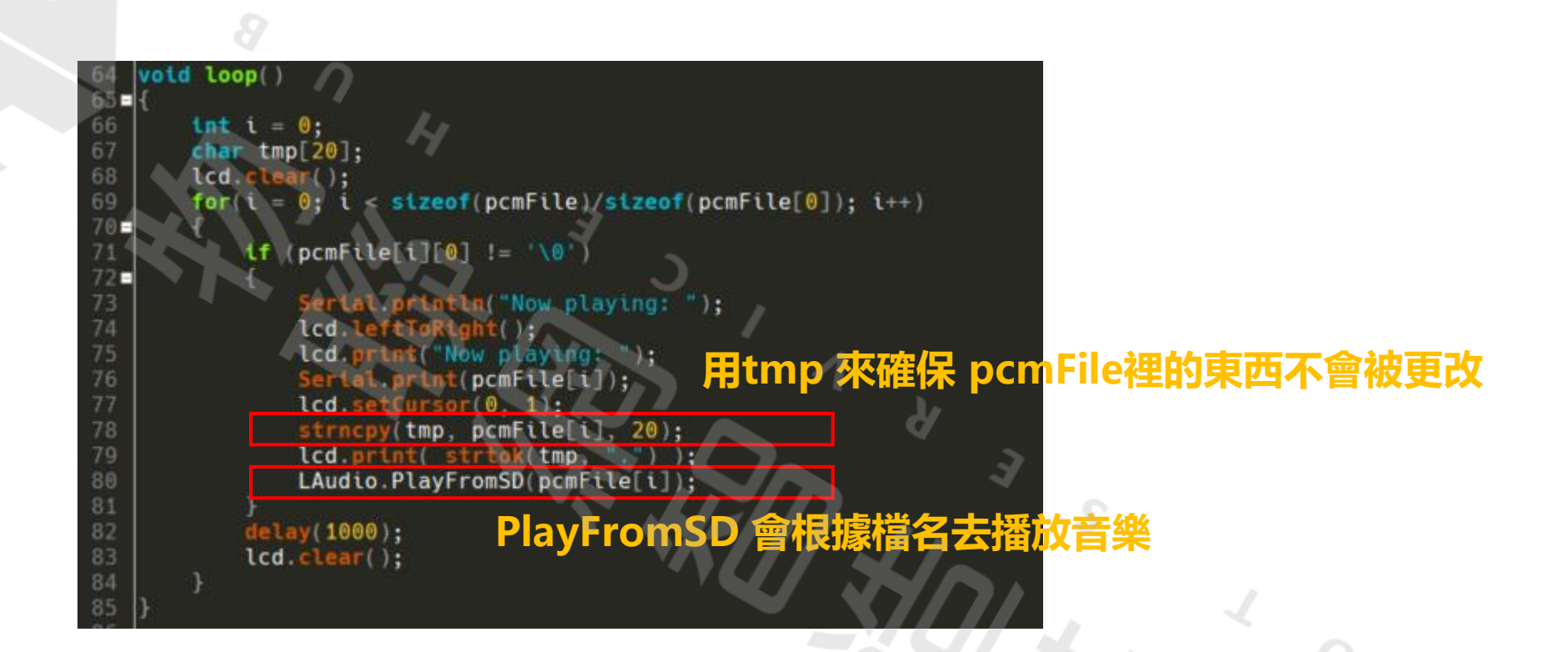

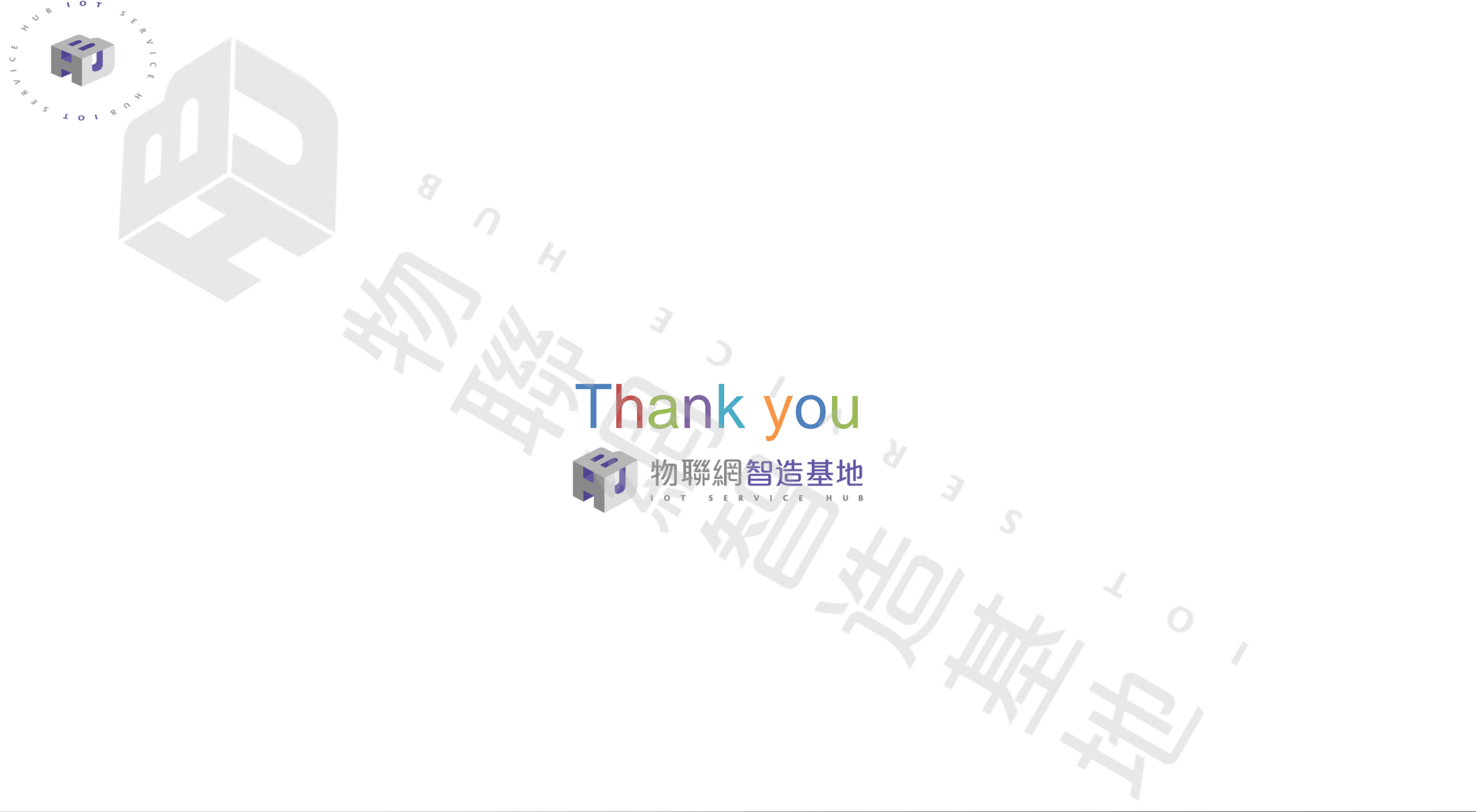